#SOMOS2030

# ULED Open LMS

# LLEVA TU ASIGNATURA EN EL MÓVIL Proyecto piloto de implantación (Febrero 2022)

Miguel Santamaria Lancho

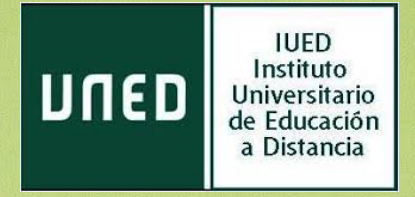

En esta guía visual te explicamos

- Cómo acceder desde el navegador web de tu 'móvil
- Cómo descargar la app de Open LMS
- Cómo verás tu asignatura en el móvil

Si accedes a tu asignatura desde el navegador web de tu dispositivo móvil verás una versión de la misma adaptada

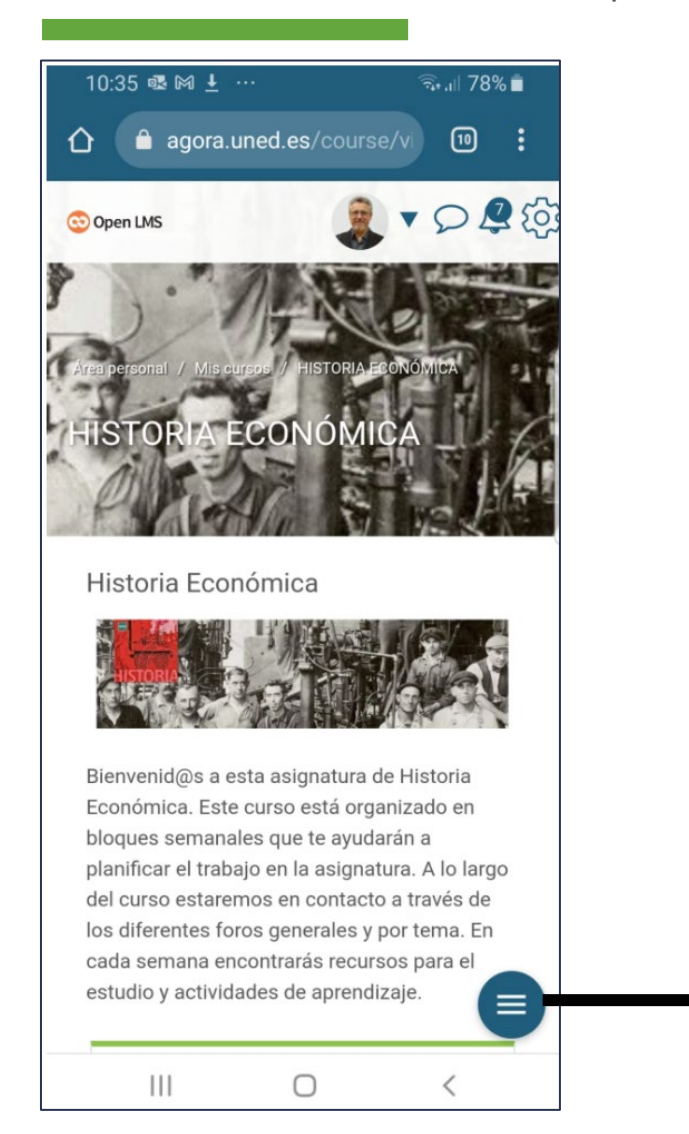

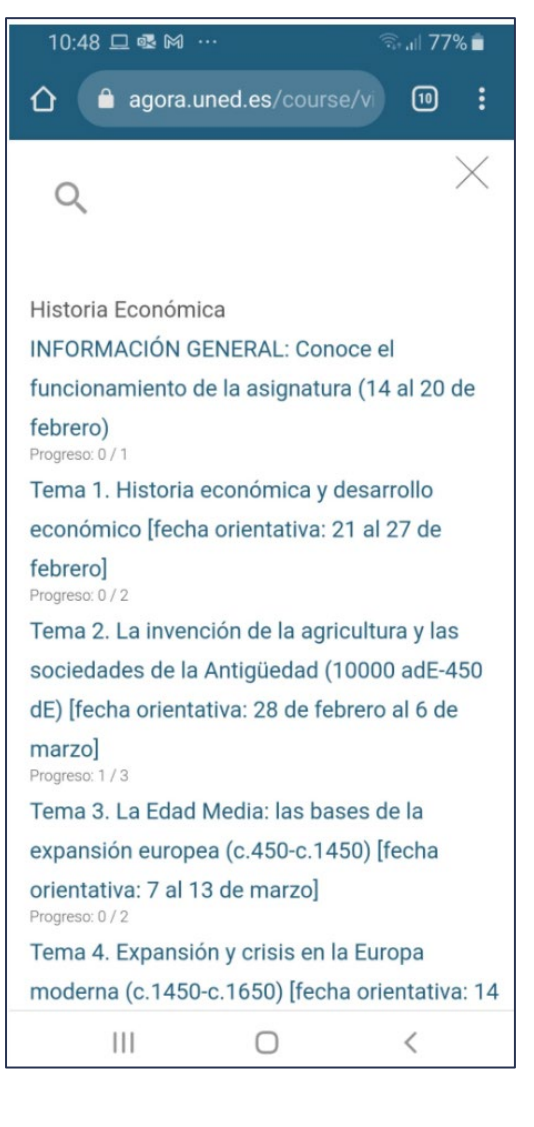

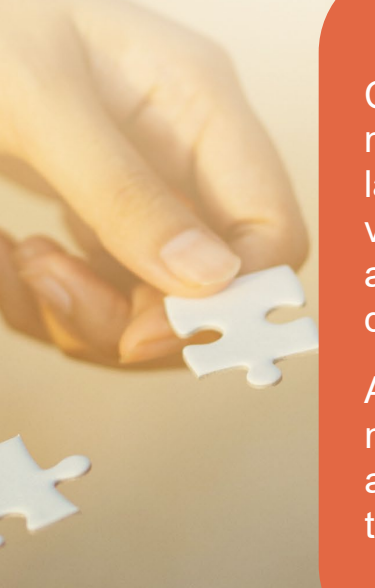

Cuando accedes desde tu móvil a asignatura desde la página de la UNED, verás los contenidos de tu asignatura adaptados a tu dispositivo móvil

Al pulsar en el icono de menú abajo a la derecha accedes al índice de temas de la asignatura Una vez que te has identificado con tu cuenta de estudiante accedes al área personal desde ahí puedes acceder al menú de usuario [1]. Selecciona la opción "perfil"

|                                                                                                    | UNED Español - Internacional (es) 🔻                   |                                   | <b>4</b> 9                  | M               | liguel Sa | antarr  | naría L        | ancho    | [1]      |
|----------------------------------------------------------------------------------------------------|-------------------------------------------------------|-----------------------------------|-----------------------------|-----------------|-----------|---------|----------------|----------|----------|
| ista general de curso       I ≥ Nombre del curso • III Tarjeta •       Archivos privados       III Calificaciones         ista general de curso       III Tarjeta •       Archivos disponibles       III Calificaciones         ista general de curso       III Tarjeta •       III Tarjeta •       III Tarjeta •       III Tarjeta •         ista general de curso       III Tarjeta •       III Tarjeta •       III Tarjeta •       III Tarjeta •       III Tarjeta •       III Tarjeta •         ista general de curso       III Tarjeta •       III Tarjeta •         ocompletado       1       1       2       3       4       5       5       6       7       8       9       <                                                                                                    |                                                       |                                   |                             |                 |           |         | <b>61</b> 0    | Área p   | personal |
| ista general de curso   Todos (a excepción de los eliminados de la vista)     Image: Calificaciones   Mo hay archivos disponibles   Grados   Image: Calificaciones   Mo hay archivos disponibles   Grados   Image: Calificaciones   Image: Calificaciones <t< th=""><th></th><th></th><th></th><th></th><th></th><th>Per:</th><th>4</th><th>Perfil</th><th></th></t<>                                                                                                    |                                                       |                                   |                             |                 |           | Per:    | 4              | Perfil   |          |
| ista general de curso       I isto (a excepción de los eliminados de la vista) *       I isto (a excepción de los eliminados de la vista) *       I isto |                                                       |                                   |                             |                 |           |         | ▦              | Calific  | aciones  |
| I is no generation of clear so   T Todos (a excepción de los eliminados de la vista)     I is nombre del curso     I is nombre del curso     I is nombre del curso     No hay archivos disponibles     I completado     I completado     I completado     I is nombre del curso     I is nombre del curso     I is nombre de                                                                                                    | ista general de curso                                 |                                   | Archivos privados           |                 |           |         | ۶              | Mens     | ajes     |
| Todos (a excepción de los eliminados de la vista) ▼     Lis Nombre del curso ▼     Mo hay archivos disponibles     Gestionar archivos privados     Calendario <ul> <li>febrero 2022</li> <li>febrero 2022</li> </ul> <ul> <li>febrero 2022</li> <li>febrero 2022</li> </ul> <ul> <li>febrero 2022</li> <li>febrero 2022</li> </ul> <ul> <li>febrero 2022</li> <li>febrero 2022</li> </ul> <ul> <li>febrero 2022</li> <li>febrero 2022</li> </ul> <td></td> <td></td> <td></td> <td colspan="3">🖋 Preferencias</td>                                                                                                    |                                                       |                                   |                             |                 |           |         | 🖋 Preferencias |          |          |
| Grados       •••         HISTORIA ECONÔMICA       •••         0°- completado       •••         6       7       8       9       10       11       12         13       14       15       15       17       18       19         20       21       22       23       24       25       26                                                                                                    | ▼ Todos (a excepción de los eliminados de la vista) ▼ | 12 Nombre del curso 👻 💷 Tarjeta 👻 | No hay archivos disponibles |                 |           | les     | Corror coción  |          |          |
| HISTORIA ECONÓMICA<br>• • • • • • • • • • • • • • • • • • •                                                                                                     | Grados                                                |                                   | Gestionar a                 | archivo:<br>rio | s privad  | os      |                |          |          |
| 0% completado     Lm     Lm     Mar     Mie     Lu     Sáb       0% completado     -     -     1     2     3     4     5       6     7     8     9     10     11     12       13     14     15     16     17     18     19       20     21     22     23     24     25                                                                                                    | HISTORIA ECONÓMICA                                    |                                   | •                           |                 | febrer    | o 202   | 22             |          | •        |
| 0% completado       1       2       3       4       5         6       7       8       9       10       11       12         13       14       15       16       17       18       19         20       21       22       23       24       25       26                                                                                                    |                                                       |                                   | Dom                         | Lun             | Mar       | Mié     | Jue            | Vie      | Sáb      |
| 6       7       8       9       10       11       12         13       14       15       16       17       18       19         20       21       22       23       24       25       26                                                                                                    | <b>0</b> % completado                                 |                                   | _                           | -               | 1         | 2       | 3              | 4        | 5        |
| 20 21 22 23 24 25 26                                                                                                    |                                                       |                                   | 13                          | 7               | 8<br>15   | 9<br>16 | 10<br>17       | 11<br>18 | 12       |
|                                                                                                    |                                                       |                                   | 20                          | 21              | 22        | 23      | 24             | 25       | 26       |

# Desde el menú de. usuario puedes acceder a

- Introducir tu perfil
- Configurar algunas opciones de uso de la plataforma

## PÁGINA PERFIL

| a personal / Perfil                                                   | Restablecer página a por defecto Personalizar est                                                  |
|-----------------------------------------------------------------------|----------------------------------------------------------------------------------------------------|
|                                                                       |                                                                                                    |
| Detalles de usuario                                                   | Informes [4]                                                                                       |
| [1] Editar p                                                          | erfil Sesiones del navegador                                                                       |
| Dirección de correo                                                   | Resumen de Calificaciones                                                                          |
| msantamaria@iued.uned.es (Visible para otros participantes del curso) |                                                                                                    |
| País                                                                  | [5]                                                                                                |
| España                                                                | Actividad de accesos [3]                                                                           |
|                                                                       | Primer acceso al sitio                                                                             |
|                                                                       | viernes, 11 de fébrero de 2022, 12:38 (3 horas 51 minutos)                                         |
| Privacidad y Políticas                                                | Último acceso al sitio                                                                             |
| Contactar con el Oficial de Privacidad                                | viernes, 11 de febrero de 2022, 16:30 (ahora)                                                      |
| Solicitudes de datos                                                  |                                                                                                    |
| Exportar todos mis datos personales                                   |                                                                                                    |
| Eliminar mi cuenta                                                    | App para dispositivos móviles                                                                      |
| Resumen de retención de datos                                         | Código QR para el acceso desde la app                                                              |
|                                                                       | Escanee el código QR con su app y accederà automàticamente. El código QR expirará en 1<br>minutos. |
| Datallas dal sursa                                                    |                                                                                                    |
|                                                                       | Ver código QR                                                                                      |
|                                                                       |                                                                                                    |

Estos son los elementos que encontrarás en la página Perfil

- [1] Puedes editar tu perfil y añadir foto y presentación
- [2] Información sobre políticas de privacidad
- [3] Enlaces a los cursos en que estás matriculada/0
- [4] Puedes acceder a Informes sobre tu actividad en e curso
- [5] Datos sobre tus accesos
- [6] Descargar la app para dispositivos móviles

### DESCARGA DE LA APP

Accede a la App Store o a Google play para descargar la App de Open LMS

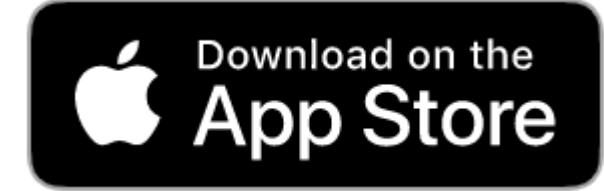

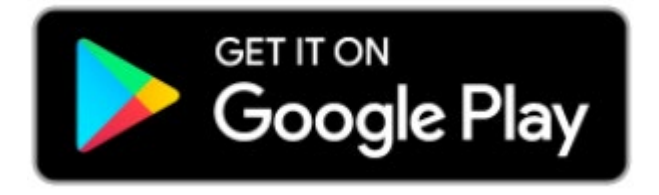

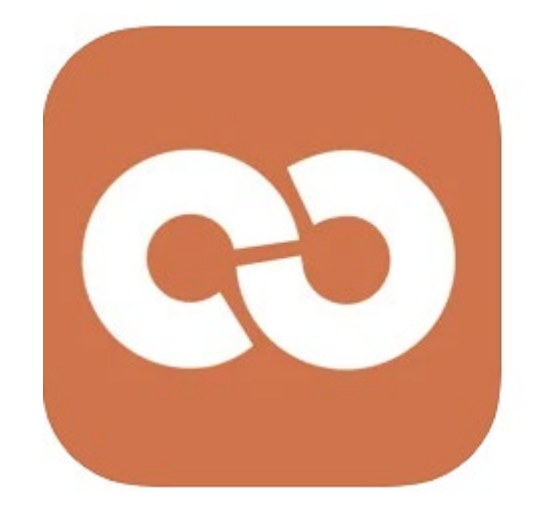

Open-LMS 4+ The official app for Open LMS. PeopleFluent, Inc. Designed for iPad

★★★★★ 2.8 • 33 Ratings

Free

Estos son los elementos que encontrarás en la página Perfil

- [1] Puedes editar tu perfil y añadir foto y presentación
- [2] Información sobre políticas de privacidad
- [3] Enlaces a los cursos en que estás matriculada/0
- [4] Puedes acceder a Informes sobre tu actividad en e curso
- [5] Datos sobre tus accesos
- [6] Descargar la app para dispositivos móviles

## DESCARGA DE LA APP

- 1. Una vez que tengas la app instalada en tu móvil. Desde la págna perfil pulsa en Ver código QR
- 2. Captúralo con tu cámara y accederás a la página de inicio de la UNED Open LMS
- 3. Pulsa en acceder con cuenta UNED

### App para dispositivos móviles

### Código QR para el acceso desde la app

Escanee el código QR con su app y accederá automáticamente. El código QR expirará en 10 minutos.

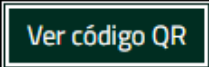

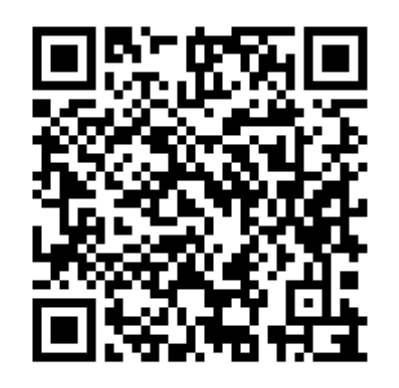

Este sitio tiene activado el acceso desde la app. Descargar la app.

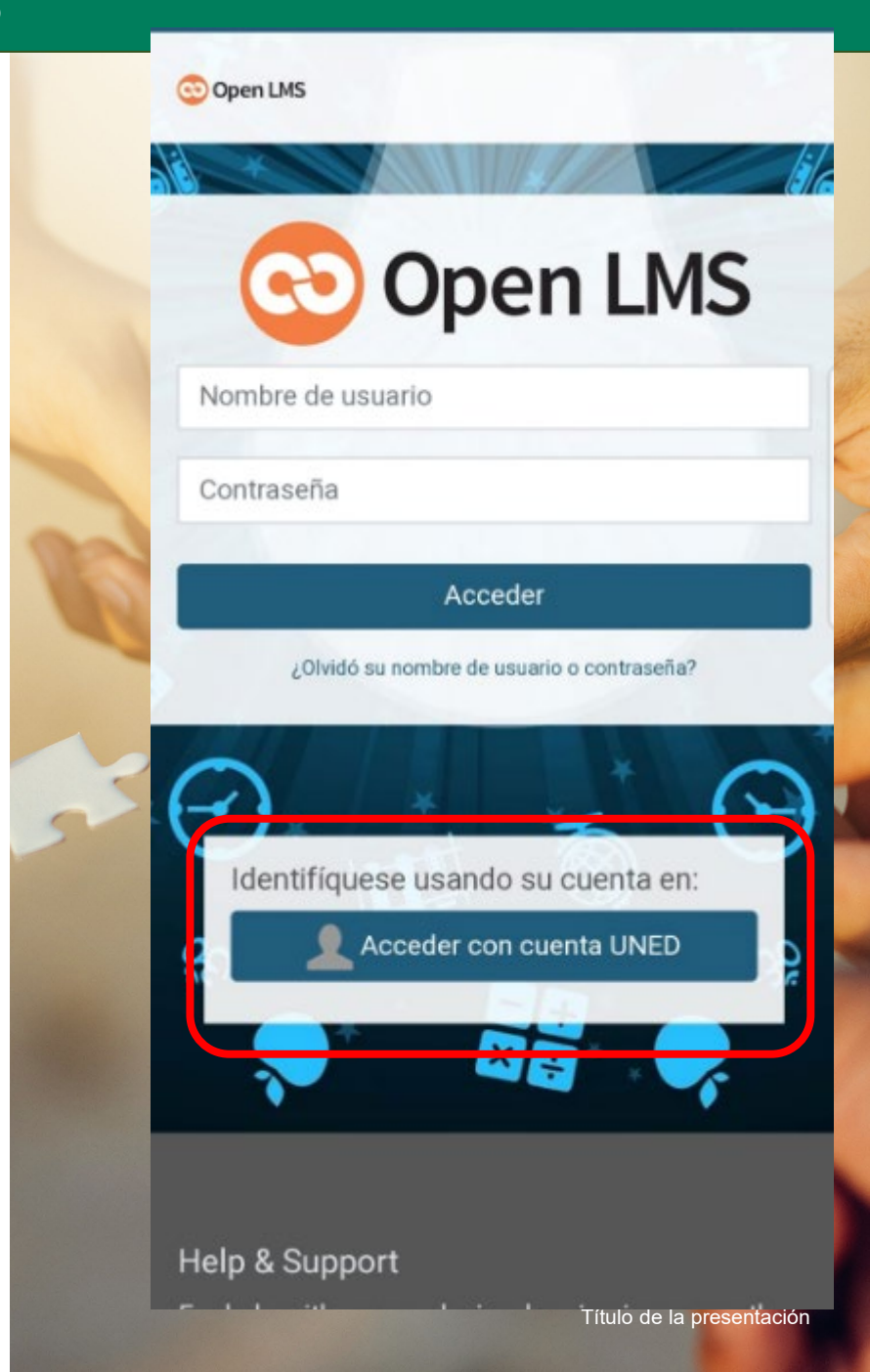

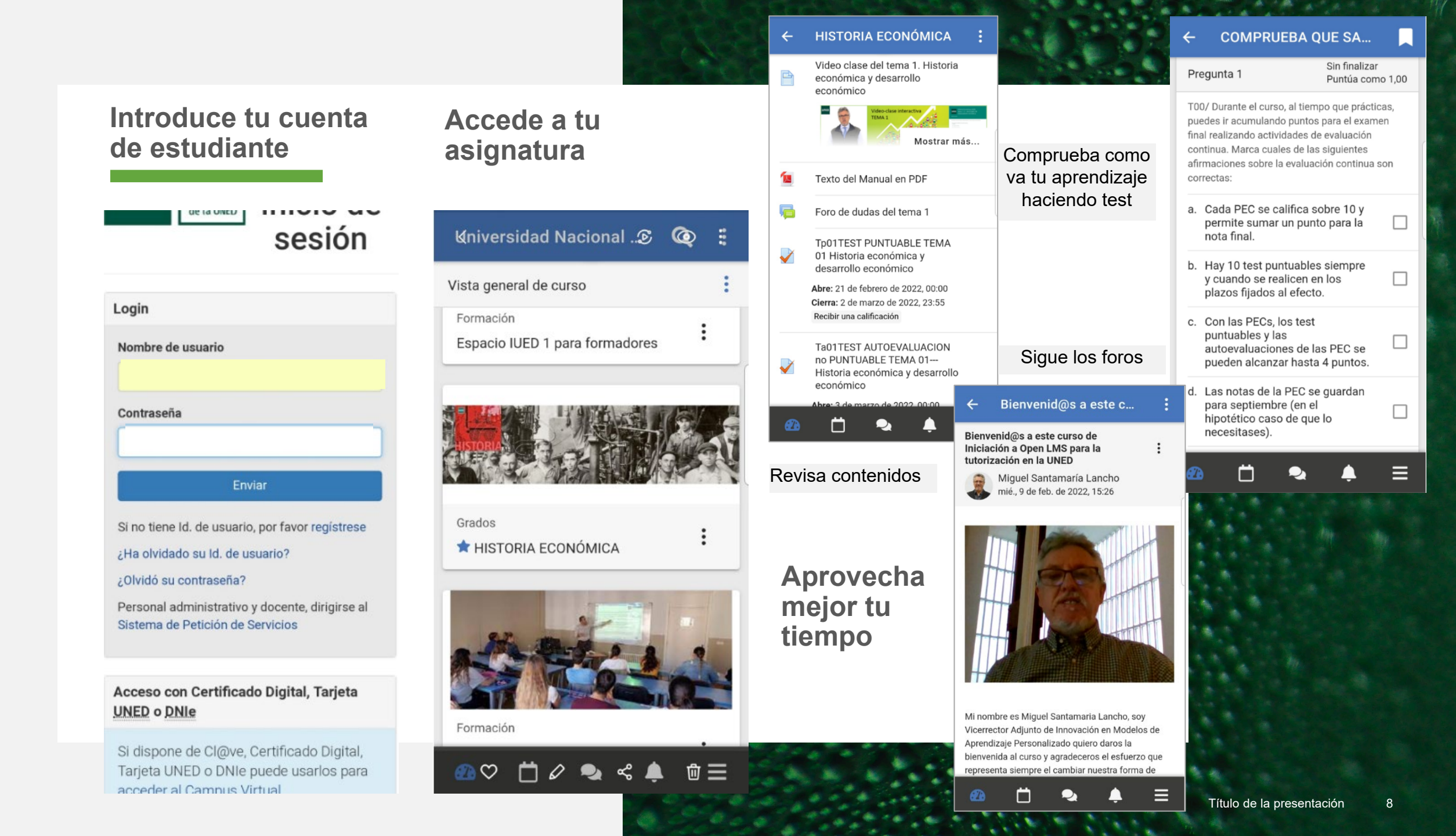

#SOMOS2030

# ULED Open LMS

# LLEVA TU ASIGNATURA EN EL MÓVIL Proyecto piloto de implantación (Febrero 2022)

Miguel Santamaria Lancho

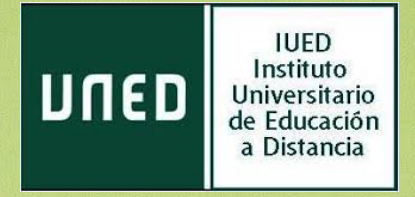